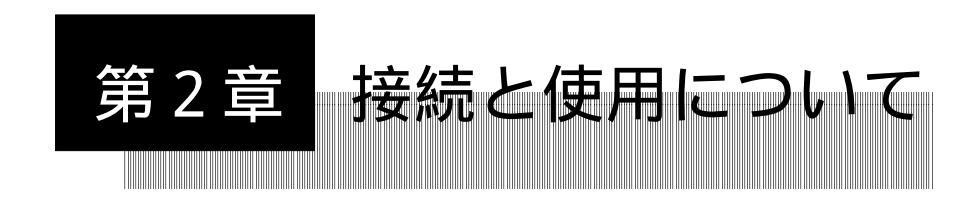

### 2.1 SCSIリピータ機能、SCSIハブ機能を使用する場合

2

SHB-13

本製品の接続は以下の手順で行います。

本製品と接続する機器(パソコン本体/SCSI機器)すべての電源を OFFにします。

本製品に別売のサブボードを接続します。手順については「1.3 オ プション品について」をご参照ください。

別売のSCSIケーブルでパソコン本体のSCSIインターフェースボードと 本製品のメインバスコネクタを接続します。(必要に応じて、この間に SCSI機器が接続されていてもかまいません。)

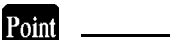

50ピンのSCSIコネクタを持つSCSIインターフェースボードを接続する 場合は、付属の変換アダプタをご使用ください。

本製品のメインバス拡張コネクタに付属のターミネータを接続します。 このターミネータはメインバスのターミネータとなります。

サブバス(サブボードのSCSIコネクタ)にSCSI機器を接続してください。

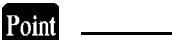

- 複してはいけません。
- ・各サブバスの終端にはターミネータを接続してください。

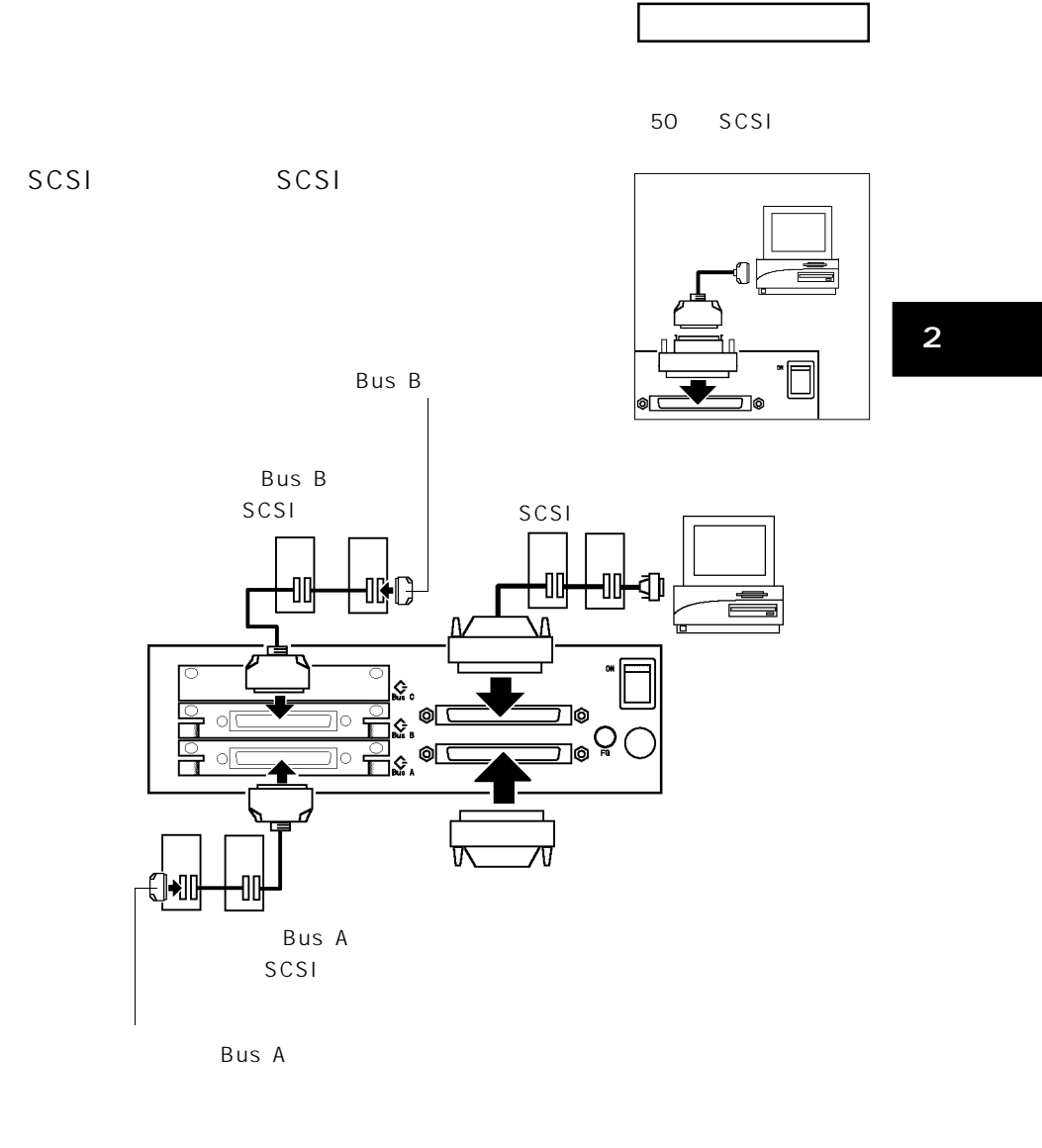

- 19 -

#### システム起動までの手順

本製品の電源をONにします。

セレクトスイッチを回転して、必要なサブバスをオンライン状態(オン ライン表示ランプが点灯した状態)にします。通常の場合、すべてのオ ンライン表示ランプが点灯している状態にしてください。

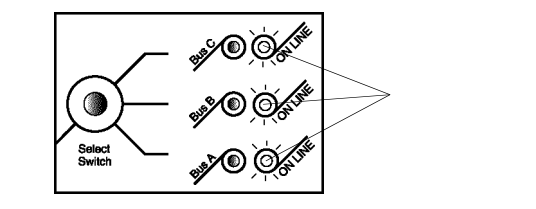

#### Point ポイント

- ・サブボードが接続されていないバスをオンライン状態にしても特に支障 はありません。
- ・セレクトスイッチで一部のサブバスをオフライン状態(オンライン表示 ランプが消灯)にした場合、そのサブバスに接続されたSCSI機器はパ ソコン本体から認識されません。

SCSI機器の電源をONにします。

パソコン本体の電源をONにして、システムを起動し、接続されたSCSI 機器がすべて認識されていることを確認してください。

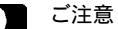

- ・電源ONは必ず上記の手順のように、本製品 SCSI機器 パソコン本 体の順番で行ってください。電源OFFはパソコン本体のOSが終了して いれば、特に順番は問いません。
- ・システム起動後はセレクトスイッチを変更しないでください。セレクト スイッチを変更したい場合は、OSを終了した上で変更し、再起動を 行ってください。

- 20 -

第2章 接続について

一部のSCSI機器を認識されないようにすると・・・

本製品のサブバスをオフラインにすると、そこに接続されたSCSI機器 はパソコン本体から認識されなくなります。これを利用すると、2台の ハードディスクにそれぞれ異なるOSをインストールして、セレクトス イッチの切替で起動するOSを選択することが可能になります。

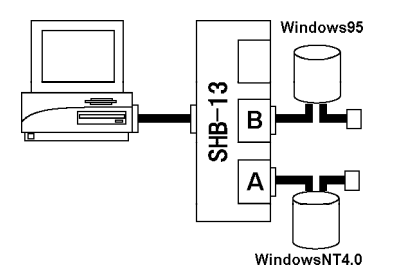

例えばこのようにハードディスクが接続され、そ れぞれのOSがインストールされていた場合・・・

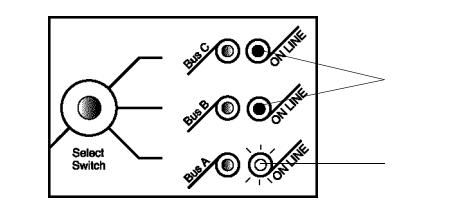

Bus Aのみをオンラインにした状態では、Win dowsNT4.0が起動します。この場合、Bus Bの Windows95は認識されません。

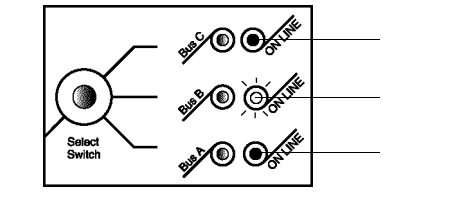

Bus Bのみをオンラインにした状態では、Win dows95が起動します。この場合、Bus AのWin dowsNT4.0は認識されません。

## 2.2 PCスイッチ機能を使用する場合

本製品の接続は以下の手順で行います。

本製品と接続する機器(パソコン本体/SCSI機器)すべての電源を OFFにします。

本製品に別売のサブボードを接続します。手順については「1.3 オ プション品について」をご参照ください。

本製品のメインバスコネクタにSCSI機器を接続します。

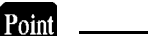

- ・ここでメインバスに接続できるのは、イメージスキャナなどの入出力機 器だけです。ハードディスク、光磁気ディスクなどの補助記憶装置を接 続して切り替えを行うと、保存したデータが失われる危険性がありま す。
- ・50ピンのSCSIコネクタを持つSCSI機器を接続する場合は、付属の変 換アダプタをご使用ください。

本製品のメインバス拡張コネクタに付属のターミネータを接続します。 このターミネータはメインバスのターミネータとなります。

サブバス(サブボードのSCSIコネクタ)にパソコン本体を接続してく ださい。(必要に応じて、本製品とパソコン本体の間にSCSI機器を接 続してもかまいません。ここに接続したSCSI機器は本製品のセレクト スイッチの状態に関わらずそれぞれのパソコン本体で認識されます。)

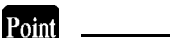

- ・SCSI機器のIDナンバーはメインバスとサブバス間で重複してはいけま せん。(PCスイッチ機能を使用する場合、各サブバスは必ず排他的に 使用しなければなりません。そのため、サブバス同士ではIDナンバー の重複は発生しません。)
- ・メインバスの終端にはターミネータを接続してください。(本製品のメ インバス拡張コネクタに接続するターミネータとは別に必要です。)

第2章 接続について

# 接続図

PCスイッチ機能を使用する場合

50ピンSCSI機器の場合

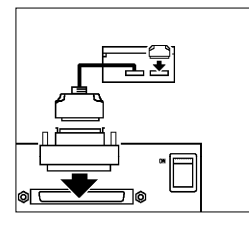

2

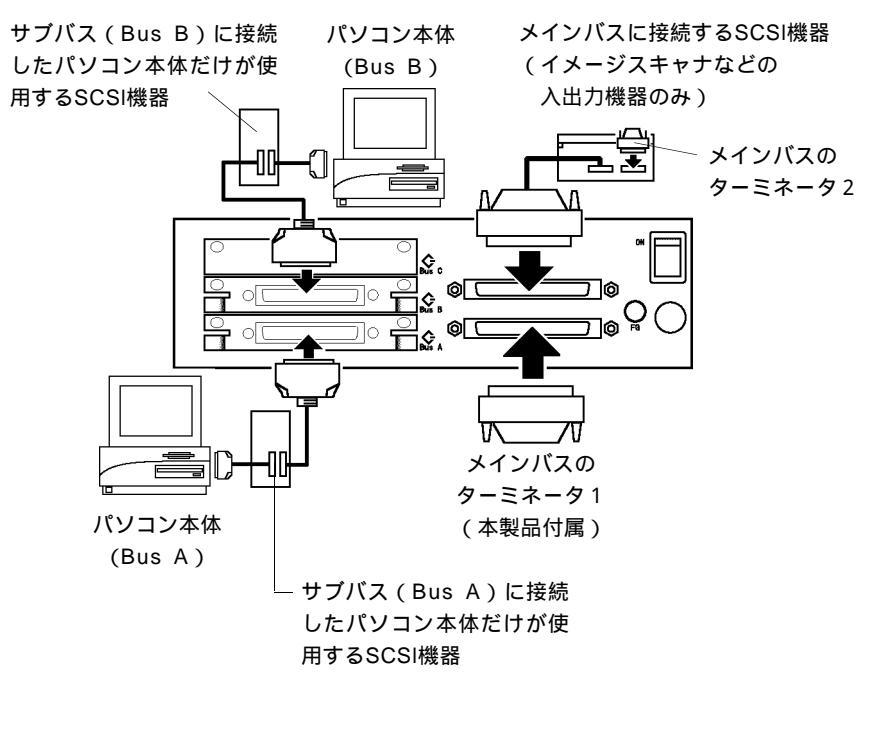

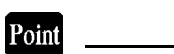

上図のように接続を行った場合、本製品のセレクトスイッチによってBus Aに接続されたパソコン本体と、Bus Bに接続されたパソコン本体を切り 替えて、メインバスに接続されたイメージスキャナなどを使用することが できます。(2台のパソコンを同時にオンライン状態にしてはいけませ ん。) システム起動までの手順

本製品の電源をONにします。

セレクトスイッチを回転して、必要なサブバスを1つだけオンライン状態(オンライン表示ランプが点灯した状態)にします。

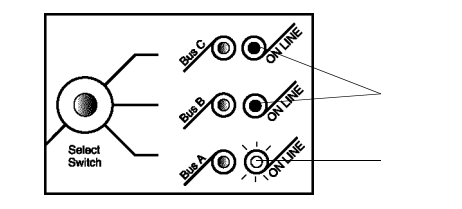

ご注意

ここで2つ以上のサブバスを同時にオンライン状態にしてはいけません。

SCSI機器の電源をONにします。

オンライン状態にしたサブバスに接続されているパソコン本体の電源を ONにして、システムを起動し、メインバスに接続されたSCSI機器が認 識されていることを確認してください。

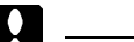

- ・電源ONは必ず上記の手順のように、本製品 SCSI機器 パソコン本 体の順番で行ってください。電源OFFはパソコン本体のOSが終了して いれば、特に順番は問いません。
- ・パソコンを切り替えたい場合は、システムを再起動する必要がありま す。必ず次ページの手順で切り替えを行ってください。

第2章 接続について

#### パソコンを切り替える手順

以下の手順では、現在、パソコン本体Aがオンライン状態にあり、これ をパソコン本体Bに切り替えます。

現在オンライン状態になっているパソコン本体AのOSを終了(シャッ トダウン)します。もし、パソコン本体Aをこれ以上使用しない場合 は、電源をOFFにしてもかまいません。

2

セレクトスイッチを回転して、パソコン本体Bが接続されているサブバ スをオンライン状態(オンライン表示ランプが点灯した状態)にしま す。

パソコン本体Bの電源をONにして、システムを起動します。(ここ で、もしパソコン本体Aも使用したい場合は、パソコン本体Aを再起動 してください。ただし、これを行ってもパソコン本体Aからメインバス に接続されたSCSI機器を認識することはできません。)

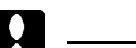

パソコン本体の切り替えは、必ず上記のようにパソコンのOSが起動して いない状態、またはパソコン本体の電源がOFFの状態で行ってくださ い。パソコンのOSが起動している間に切り替えを行うと、SCSI機器に保 存されたデータが失われる可能性があります。